# ÍNDICE

| Capítulo 1 INSTALACIÓN DEL SOFTWARE 1 |    |
|---------------------------------------|----|
| Capítulo 2 Operación del software     | 6  |
| 1. Inicio de sesión del usuario       | 6  |
| 2. Interfaz principal                 | 7  |
| 3. Configuración del sistema          | 8  |
| 4. Recopilación de imágenes1          | 1  |
| 5. Análisis Atlas15                   | )  |
| 6. Informe de diagnóstico10           | 5  |
| 7. Gestión de casos                   | 21 |

V3.2.4

# Capítulo 1 INSTALACIÓN DEL SOFTWARE

Arranque de la unidad de CD desde el CD-ROM

1) Haga clic en " Spositivos e impresoras"

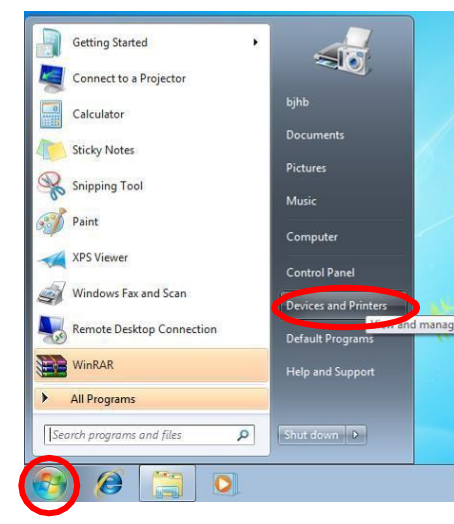

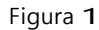

2) Haga clic derecho en "Dispositivos", seleccione "Configuración de instalación del dispositivo..."

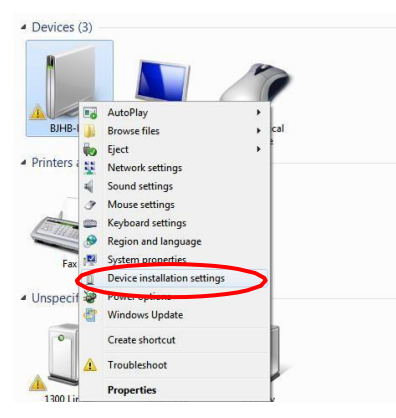

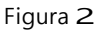

3) Seleccione "No instalar el software del controlador desde Windows Update" y haga clic en "Guardar cambios".

| Device Installation Settings                                                                          |
|----------------------------------------------------------------------------------------------------|
| Do you want Windows to download driver software and realistic icons for your devices?                 |
| $\bigcirc$ Yes, do this automatically (recommended)                                                   |
| No, let me choose what to do                                                                          |
| Always install the best driver software from Windows Update.                                          |
| <ul> <li>Install driver software from Windows Update if it is not found on my<br/>computer</li> </ul> |
| Never install driver software from Windows Update.                                                    |
| Replace generic device icons with enhanced icons                                                      |
| Why should I have Windows do this automatically?                                                      |
| Save Changes     Cancel                                                                               |

Figura 3

 Inserte el disco en la unidad "SOFTWARE"; La interfaz emergente de instalación aparece automáticamente (de lo contrario, también puede acceder al CD-ROM desde el administrador de recursos de instalación):

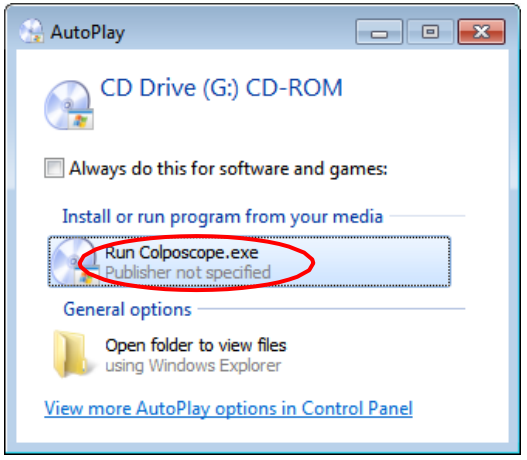

Figura **4** 

5) Haga clic en el botón "Instalar software" para instalar el software (si NetFreamwork4.5 no está instalado en su sistema, primero se abrirá la ventana emergente de Net Framework, luego haga clic en Aceptar para instalar):

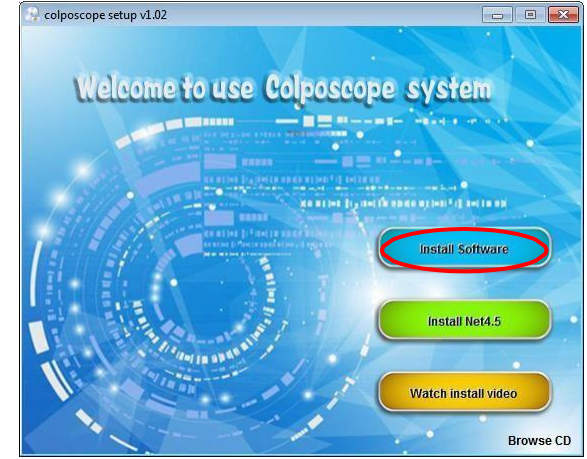

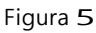

6) Haga clic en "Instalar" (en el sistema Windows 8, omita los pasos 5 a 7 una vez que comience la instalación):

| Colposcope - InstallShield Wizard                                                                                    |              |
|----------------------------------------------------------------------------------------------------|--------------|
| Colposcope requires the following items to be installed on your computer. Click begin installing these requirements. | k Install to |
| Status Requirement                                                                                                   |              |
| Pending Microsoft .NET Framework 4.5 Full                                                                            |              |
| Instal                                                                                                    | Cancel       |

7) Haga clic en "Siguiente":

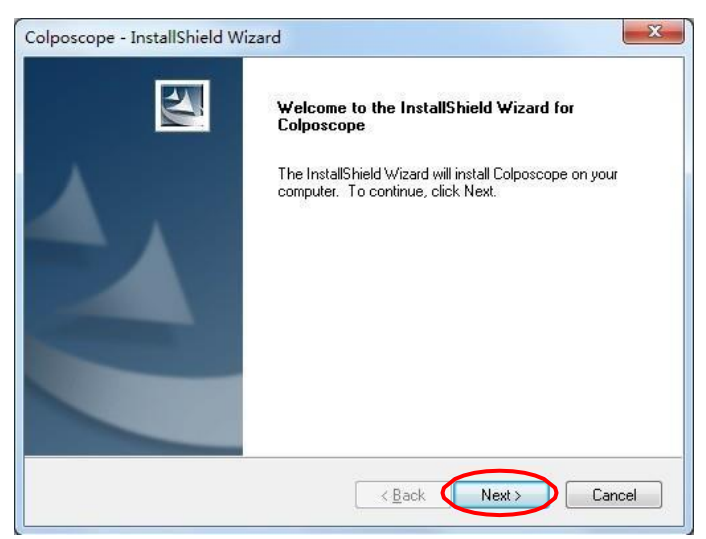

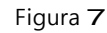

8) Haga clic en "Cambiar..." para cambiar el procedimiento de inicio de sesión de la instalación:

| Colposcope            | - InstallShield Wizard                                       | <b>—</b>                     |
|-----------------------|--------------------------------------------------------------|------------------------------|
| Choose D<br>Select fo | Destination Location<br>Ider where setup will install files. | 24                           |
|                       | Install Colposcope to:<br>C:\                                | Change                       |
| InstallShield -       |                                                              | < <u>B</u> ack Next > Cancel |

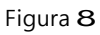

9) Seleccione una ruta de instalación distinta a la unidad C y haga clic en "Aceptar":

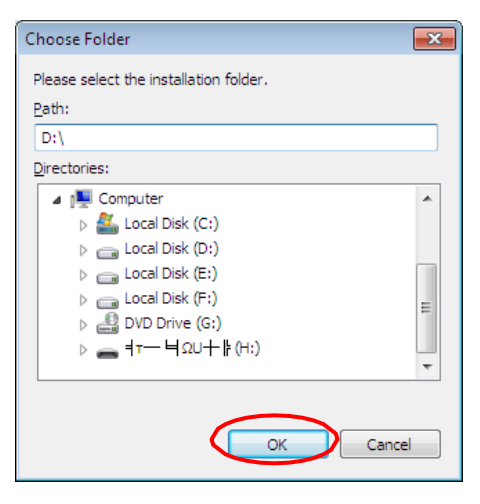

Figura 3

10) Haga clic en "Siguiente":

| Colposcope            | - InstallShield Wizard                                       |                           |
|-----------------------|--------------------------------------------------------------|---------------------------|
| Choose D<br>Select fo | Destination Location<br>Ider where setup will install files. |                           |
|                       | Install Colposcope to:<br>D:\                                | Change                    |
| InstallShield -       |                                                              | < <u>Back Next</u> Cancel |

Figura 10

11) Haga clic en "Instalar"

| colposcope - InstallShield Wizar                     | rd 🚬 🔀                                                                                                    |
|------------------------------------------------------|----------------------------------------------------------------------------------------------------|
| Ready to Install the Program                         | The second second second second second second second second second second second second second second second se |
| The wizard is ready to begin installation            | ion.                                                                                                    |
| Click Install to begin the installation.             |                                                                                                    |
| If you want to review or change any exit the wizard. | of your installation settings, click Back. Click Cancel to                                                      |
|                                                      |                                                                                                    |
|                                                      |                                                                                                    |
|                                                      |                                                                                                    |
|                                                      |                                                                                                    |
|                                                      |                                                                                                    |
|                                                      |                                                                                                    |
| stallShield                                          |                                                                                                    |
|                                                      | < Back Instal Cancel                                                                                            |

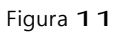

12) En la siguiente ventana emergente, haga clic en "Instalar" y espere a que comience la instalación. Si aparece la ventana "Windows no puede verificar el editor de este software de controlador", seleccione "Instalar siempre solo el software del controlador".

| Windows Security                                                                                                    |
|----------------------------------------------------------------------------------------------------|
| Would you like to install this device software?                                                                                  |
| Name: Magewell Electronics Co., Ltd. (Nanjing,<br>Publisher: Nanjing Universal Networks Co.,Ltd                                  |
| <u>A</u> lways trust software from "Nanjing Universal<br>Networks Co.,Ltd".                                                      |
| You should only install driver software from publishers you trust. How can I decide which device<br>software is safe to install? |

13) Haga clic en "Finalizar", después de confirmar, el sistema se reiniciará y la instalación será exitosa.

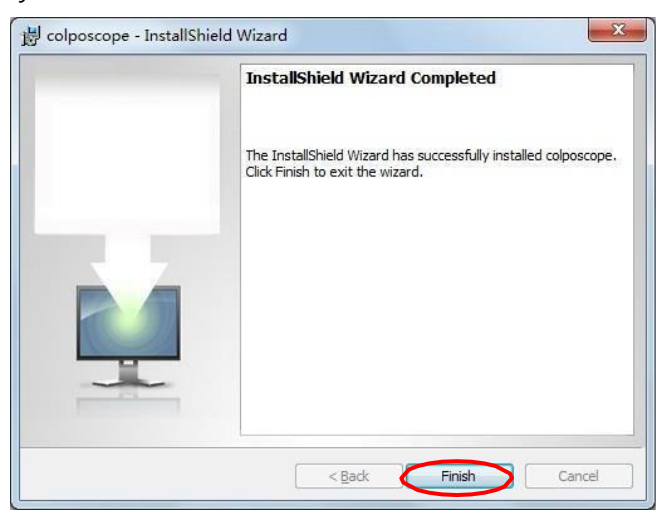

Figura **1**3

14) Si ocurre un error, instale manualmente "Microsoft .NET Framework 4.5".

# Capítulo 2 Cómo funciona el software

#### 1. Inicio de sesión del usuario

Inicie el software para ver la interfaz de inicio de sesión de usuario emergente. El primer uso del software deberá ser gestionado por el administrador; La cuenta de administrador del sistema y la contraseña inicial son "admin". El administrador puede configurar cuentas y contraseñas por separado para usuarios comunes, y estos pueden usarlas luego de recibir autorización. Si selecciona "recordarme", el sistema recordará automáticamente cada cuenta de inicio de sesión y contraseña, pero existe el riesgo de mal uso, por lo que se recomienda seleccionar esta función con la máxima precaución:

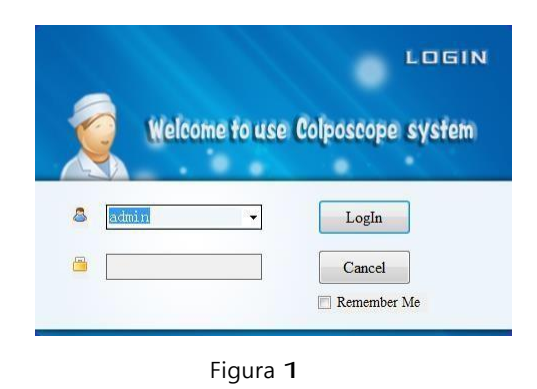

Al iniciar sesión por primera vez, el sistema le pedirá al administrador que cambie la contraseña inicial. Se recomienda cambiar la contraseña inicial para garantizar la seguridad de la cuenta de administrador:

| ask               | ×                   |
|-------------------|---------------------|
| Please change the | e initial password. |
| Cancel            | OK                  |
| 🔲 No              | prompt next time.   |

Figura 2

Si no desea cambiar su contraseña inicial y no quiere que la ventana emergente aparezca la próxima vez que inicie sesión, marque "No avisarme nuevamente" y haga clic en "Cancelar". Si desea cambiar la contraseña inicial, haga clic en "Aceptar" o vaya a "Configuración del software" y realice el cambio.

# 2. Interfaz principal

Una vez autenticado el usuario aparece la Figura 1:

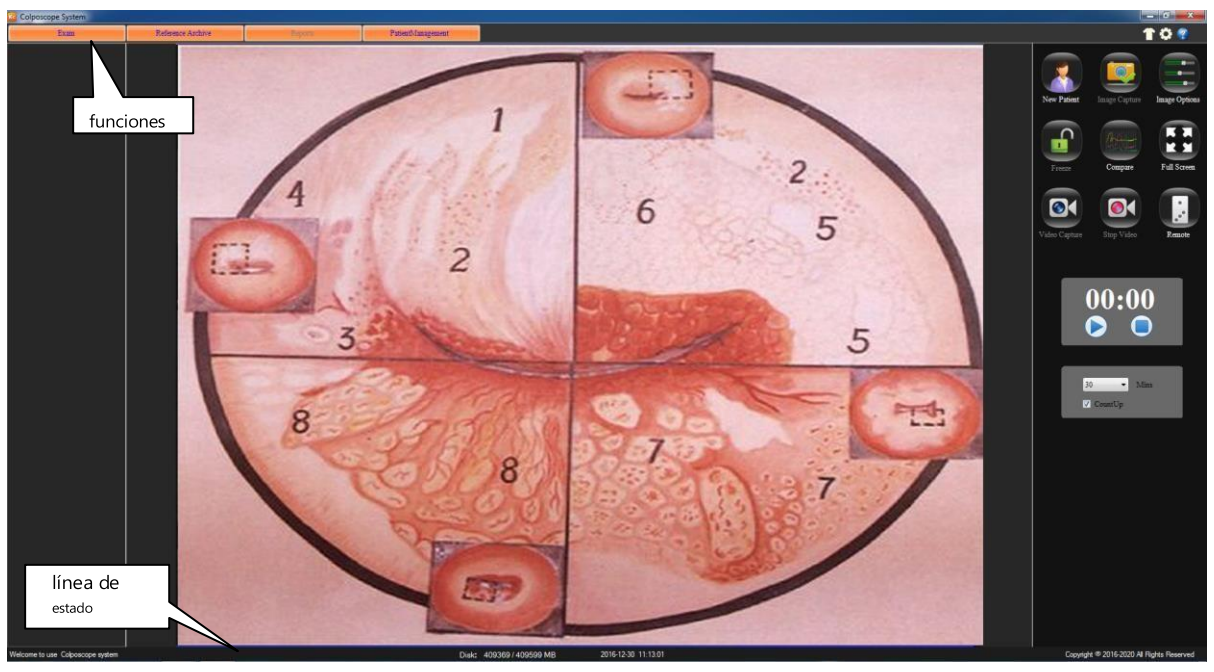

Figura 3

Introducción a la interfaz del sistema :

• **T** Cambiar el tipo de piel: Haga clic en este botón para cambiar el tipo de piel en el sistema. Haga clic derecho en el botón para ingresar a la siguiente interfaz.

| Figura <b>4</b>             |              |      |  |  |
|-----------------------------|--------------|------|--|--|
| Skin                        |              | E    |  |  |
| NavigationBar<br>BackColor: |              | Save |  |  |
| NavigationButton            |              |      |  |  |
| BackColor:                  | ForeColor:   |      |  |  |
| OverColor:                  | ActiveColor: |      |  |  |
| Main                        | ToolPanel    |      |  |  |
| BackColor:                  | BackColor:   |      |  |  |
| ForeColor:                  | ForeColor:   |      |  |  |
| ToolButton                  |              |      |  |  |
| BackColor:                  | OverColor:   |      |  |  |
| ForeColor:                  | ActiveColor: |      |  |  |
| StatusBar                   |              |      |  |  |
| BackColor:                  | ForeColor:   |      |  |  |

• Configuración del sistema: haga clic en el botón para ingresar a la interfaz de configuración del sistema.

Configuración del sistema.

- Botón de ayuda: haga clic en el botón para ingresar a la interfaz de ayuda del sistema. En el índice, puedes buscar por palabra clave. Al presionar F1 en la ventana mostrada actualmente, puede abrir directamente la ventana correspondiente a la interfaz de ayuda.
- Botones de página de función Hay cuatro botones en la página de funciones: Recopilación de imágenes, Análisis de Atlas, Informes de casos, Gestión de registros médicos. Presionando un botón una vez,

Ingresa a la interfaz de función correspondiente.

- Línea estatal Ver el estado actual del sistema:
  - IDENTIFICACIÓN EN CALLANTINA DE NITERIA DE NITERIA DE
  - ModoDefine el nuevo modelo de paciente, el modelo de paciente de la próxima visita, el modo de visualización;
  - **Desct**Indica la capacidad de almacenamiento y la capacidad total.
  - Haga clic en el botón Salir o "ESC" para salir del sistema.
  - Haga clic en este botón para minimizar la interfaz del sistema de colposcopia digital.

#### 3. Configuración del sistema

Si está utilizando el sistema por primera vez, haga clic en el botón "Configuración del sistema", abra el módulo "Configuración del sistema" y defina el software, el hardware y la configuración del usuario.

#### • Configuración del software

Vaya a "Configuración del sistema". Haga clic en el botón "Configuración del software":

| -              |                                 |                |
|----------------|---------------------------------|----------------|
| Total Imaging: | 100 -                           | Software Setup |
| Capture Set    |                                 | Hardware Setup |
| ShowDate       | ✓ ShowTime ✓ ShowDFT            | User Setup     |
| Report         |                                 |                |
| Report Name:   | Colposcope System               |                |
| Hospital Name: | Name of Hospital                |                |
| Hospital logo: | Browse Print setup Default Save |                |
| Language:      | EN  Close Screensaver           | Ver: 1.0.2.0   |
|                |                                 |                |

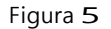

> Imágenes totales: Establezca el número total de imágenes, seleccionando entre 10 y 100.

Configuración del modo de adquisición: Le permite establecer si desea mostrar la fecha, la hora y el tiempo de cálculo de la imagen capturada.

- ≻ Informe
  - Nombre del informeCampo utilizado para ingresar el nombre del informe.
  - Nombre del hospital Nombre del hospital que realizó el informe. El
  - **Icono de hospital** valor predeterminado es un forma de cruz. El usuario puede elegir otros iconos; Para ello, haga clic en "Explorar" para seleccionar, o haga clic en "Predeterminado" para volver a la configuración predeterminada.
    - **Configuración de impresión** Permite definir el tipo y los parámetros.

de la impresora. Haga clic en el botón "Predeterminado" para restaurar la

"Configuración del informe" predeterminada. Después de finalizar la configuración, haga clic en el botón "Guardar".

- Lengua:Seleccione el idioma del sistema entre: "CN" chino, "EN" inglés, "ES" español, "RU" ruso, "TR" turco, "VN" vietnamita.
- Cerrar el protector de pantalla: Mientras se ejecuta el programa, no se puede abrir el protector de pantalla. Seleccione este elemento para evitar que el protector de pantalla afecte la pantalla.

#### • Configuración de hardware

Haga clic en "Configuración de hardware":

|                           |                                       | ×              |
|---------------------------|---------------------------------------|----------------|
| Video Control:            | Scev.                                 | Software Setup |
|                           |                                       | Hardware Setup |
| Pedal Video Response Time | 3                                     | User Setup     |
| Video source:             | TW6802 PCI, Analog Capture (#01)      |                |
| CompressEncoder:          | XviD MPEG-4 Codec 🗸                   |                |
| Standard:                 | PAL_D                                 |                |
| VideoInput:               | · · · · · · · · · · · · · · · · · · · |                |
| VideoColor:               | YUY2 • VideoSize: 768,576 •           |                |
| VideoSize:                | Auto 🔹                                |                |
| Image Processing:         | ☑ DeInterlaced                        |                |
| Video Properties:         | Pro1 Pro2 Pro3                        |                |
|                           |                                       | Ver: 1.0.2.0   |
|                           |                                       |                |
|                           |                                       |                |
| 1                         |                                       |                |

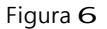

- **Control de vídeo:**Configuración del tipo de lente.
- Tiempo de respuesta del interruptor de pedal de control de vídeo:ajuste de sensibilidad del interruptor de pedal; Puede seleccionar entre 2 y 10. Si presiona el pedal durante más tiempo que el nivel de sensibilidad establecido, puede iniciar y detener el vídeo.
- Otros ajustes:Las demás opciones de configuración del sistema se determinan automáticamente, en función del tipo de tarjeta de captura, sin ninguna configuración del usuario. Las interfaces pueden tener algunas diferencias, dependiendo del tipo de adquisición. Si la imagen en la pantalla aparece rota, cambie las dos opciones "Estándar" y "Tamaño de video" según la siguiente tabla.

| Tipo de tarjeta<br>adquisición      | Integra<br>tú |          | US     | SB       |
|-------------------------------------|---------------|----------|--------|----------|
| Dispositivo de imágenes<br>estándar | NTSC          | CAMARADA | NTSC   | CAMARADA |
| EE.UU                               | NTSC_M        | PAL_D    | NTSC_M | PAL_D    |

Necesitas hacer clic en " P A G2 " al vo ce "Propiedad a video" para el los colposcopios o un óptico, para que aparezca la siguiente ventana emergente. Seleccione "Frecuencia PowerLine" (50 Hz o GO Hz) según su frecuencia de voltaje local. En esta interfaz se pueden configurar el brillo, el contraste, el balance de blancos, etc.

| Capture Filter Properties |        | -                                             |     | X        |
|---------------------------|--------|-----------------------------------------------|-----|----------|
| Video Proc Amp Camera C   | ontrol |                                               |     |          |
|                           |        |                                               |     | Auto     |
| Brightness                | ,      | 0                                             | 10  |          |
| <u>C</u> ontrast          | ,      | 0                                             | 32  |          |
| <u>H</u> ue               | ,      | 0                                             | 0   |          |
| Saturation                | ,      | 0                                             | 15  |          |
| Sharpness                 | ,      |                                               | 8   |          |
| <u>G</u> amma             | 0      |                                               | 0   |          |
| White Balance             | ,      | 0                                             | 128 | <b>V</b> |
| Backlight Comp            | 0      |                                               | 0   |          |
| <u>G</u> ain              | 0      |                                               | 0   |          |
| Color <u>E</u> nable      | e 🗌    | <u>P</u> owerLine Frequency<br>(Anti Flicker) |     | •        |
|                           |        |                                               |     |          |
|                           |        | OK Can                                        | cel | Apply    |
|                           |        |                                               |     |          |

Figura **7** 

### • Configuración de usuario

Los administradores pueden agregar, editar y eliminar información del usuario, mientras que los usuarios normales solo pueden cambiar la contraseña:

| • |        |     |            |                   |                |
|---|--------|-----|------------|-------------------|----------------|
|   |        | ID  | User Name: |                   | Software Setup |
|   | ►<br>* | 1   | admin      | User Name:        | Hardware Setup |
|   |        |     |            |                   | User Setup     |
|   |        |     |            | Password:         |                |
|   |        |     |            | Confirm Password: |                |
|   |        | Add | Modify     | Delete Clear the  |                |
|   |        |     |            |                   | Ver: 1.0.2.0   |
|   |        |     |            |                   |                |

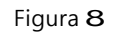

Nota: Los administradores deben memorizar la contraseña establecida, de lo contrario no se podrá utilizar el sistema. Si olvida su contraseña, le recomendamos ponerse en contacto con nuestro servicio de soporte. Cuando inicia sesión por primera vez, su "contraseña anterior" es "admin".

## 4. Colección de imágenes

La interfaz predeterminada es "Colección de imágenes". Si no, haga clic en "Colección de imágenes" para acceder a ella:

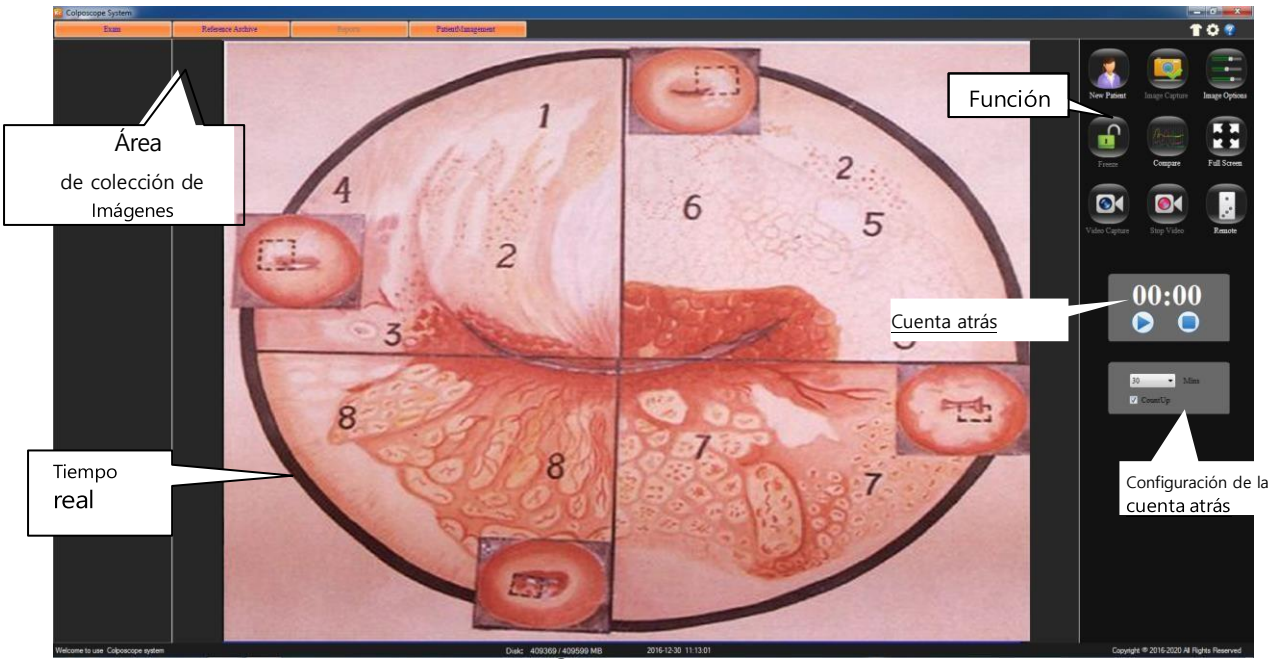

La tecla de función le permite :

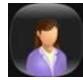

Eliminar la información actual del paciente, crear nuevos registros de pacientes. (Nota: Los registros médicos no se eliminarán). Los registros médicos deben crearse antes de poder utilizar el sistema. Al hacer clic en el botón, se le preguntará si es una carpeta, como se muestra a continuación:

| ask | <b>E</b>                         |
|-----|----------------------------------|
|     | Whether the new medical records? |
|     | OK Cancel                        |

Figura 10

Haga clic en "Aceptar" para completar la información básica del paciente; Si no es posible rellenar toda la información solicitada, se podrá completar posteriormente en el "Informe Diagnóstico":

|                |            | ×           |
|----------------|------------|-------------|
| Name:          |            |             |
| PatientID:     |            | <br>Confirm |
| Contact Phone: | Birthday:  |             |
|                | 12/30/2016 | <br>Cancel  |
| Add:           |            | Caneer      |

Figura 11

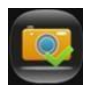

Haga clic en este botón para tomar fotografías de las imágenes observadas y verlas las imágenes en el área de adquisición. Guarde una imagen para cada toma. O presione el pedal para realizar la misma operación.

|   | -    |    |
|---|------|----|
|   | - 81 | -  |
| - |      | -  |
| 1 |      | -/ |

Al hacer clic en este botón, en la siguiente interfaz, se puede modificar la imagen mostrada.(El parámetro "Balance de blancos" del colposcopio óptico se puede ajustar haciendo clic en "Pro2" en "Propiedades de video").

| VideoAdjust        |   |    |       |
|--------------------|---|----|-------|
| Light:             |   | -0 | Recet |
| Contrast:          |   | -0 | Keset |
| tonal              | - | 0  |       |
| saturation         |   | -0 |       |
| darity             |   | 0  |       |
| gamma              |   | -0 |       |
| whitebalance       | 0 |    |       |
| Backlight contrast |   | -0 |       |
| gain               |   | -0 |       |
|                    |   |    |       |

Figura 12

Presione este botón para congelar la imagen; El icono cambia a " ";En esto De esta forma podrás capturar imágenes en modo estático, para garantizar una mayor nitidez. Haga clic en este botón para volver atrás.

Junta las imágenes para compararlas. Haga clic en este botón para Vea la superficie de contraste y luego haga clic en la flecha para explorar las imágenes.

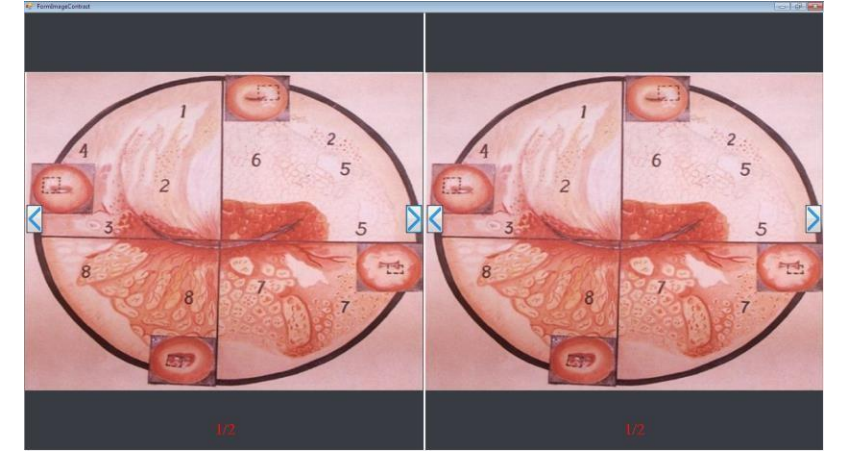

Figura 13

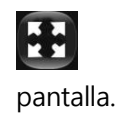

Haga clic en este botón para ver la imagen de observación en tamaño completo.

Haga clic en este botón para iniciar o detener la grabación; El tiempo de grabación se muestra debajo del elemento "detener grabación". Manteniendo presionado el pedal, puede iniciar o detener la grabación.

Recopile los vídeos e imágenes mostrados en el área de colección de imágenes y haga doble clic en el archivo para abrirlo. Además, puede hacer clic en el nombre del archivo para editarlo directamente.

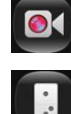

Haga clic en este botón para detener la grabación.

Haga clic en el botón de control para ingresar a la interfaz de control. cámara; Desde aquí puedes acercar o alejar la imagen, ajustar la óptica fuerte o débil, realizar el balance de blancos y configurar el modelo de frecuencia de vídeo.

|                |                |            | ×                                                             |
|----------------|----------------|------------|---------------------------------------------------------------|
| Enlarge Reduce | BackLight      | V AWB      | Model                                                         |
| ✓ Autofocus    | Intensity Weak | R-Gain - + | <ul> <li>Normal</li> <li>BlackWhite</li> <li>Grass</li> </ul> |
| Far Near       | AutoLight      | B-Gain +   | Green                                                         |

Figura 14

- ReducciónHaga clic en este botón para alejar la imagen de observación.
- Ampliación Haga clic en este botón para ampliar La imagen de observación.
- **AF**Seleccione este elemento para configurar el enfoque automático de la imagen, el ajuste del negro y el control manual.
- **Alejarse**Al enfocar manualmente, permite alejar la imagen.
- AcercándoseAl enfocar manualmente, permite ampliar la imagen.
- Iluminar desde el fondoSeleccione este elemento para habilitar la luz de fondo.
  - Débil Haga clic en este botón para reducir la luz de fondo del cámara.
  - Intensidad Haga clic en este botón para aumentar la luz de fondo del cámara.
  - Automático Haga clic en este botón para ajustar automáticamente la intensidad de la luz de fondo de la cámara.
- AWB:Al marcar esta casilla se abrirá la función de calibración automática del balance de blancos de la cámara.
- Modelo
  - > Normal:Imagen de observación normal.
  - > Gris:La imagen de observación se mostrará en blanco y negro.
  - > **Verde:**La imagen de observación se mostrará en verde.

| Brows  |
|--------|
| Edit   |
| Delete |
| DelA11 |

Haciendo clic con el botón derecho del ratón, podrá editar, explorar, eliminar o borrar todas las opciones, realizando la operación correspondiente para la imagen:

• **Navegar:**Haga clic en "Explorar" para acercar, alejar, reanudar o guardar como.

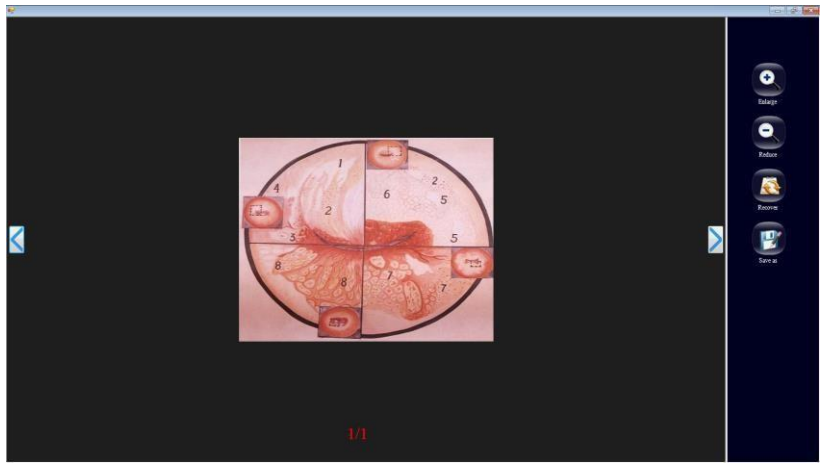

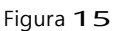

 Editar: Haga clic en "Editar" en esta ventana para editar la imagen negativa, rotarla, filtrarla, ajustar la gradación, calcular el área y marcar la imagen. Una vez que haya completado los cambios, haga clic en "Guardar". De lo

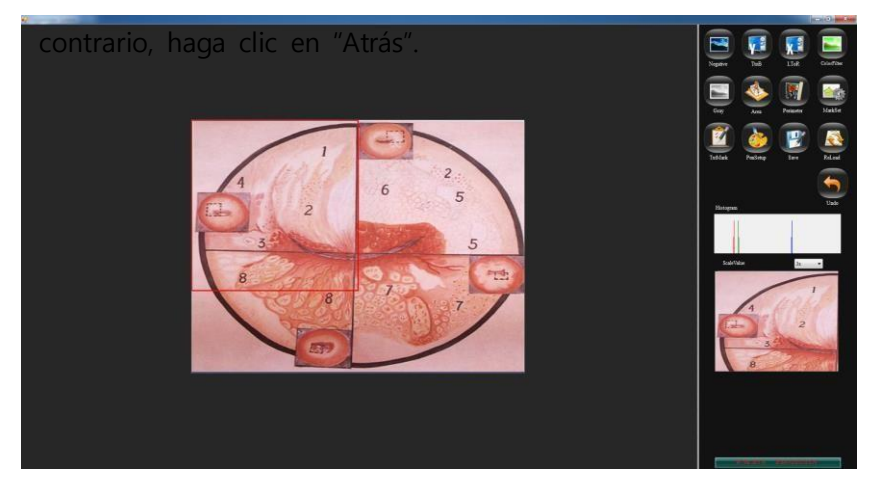

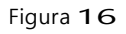

- Eliminar: haga clic en este botón para eliminar imágenes.
- Eliminar todo: haga clic en este botón para eliminar todas las imágenes en el área de visualización de la ventana.

**Cuenta atrás:**Haga clic en "Cuenta regresiva" en la parte inferior de la pantalla para mostrar la ventana emergente "Temporizador". Configurar el tiempo del temporizador de 1 a 30 minutos es opcion Marque "Mostrar tiempo" para mostrar la hora, de lo contrario se mostrará la cuenta regresiva. Haga clic en el botón " "; El temporizador comienza en

contando según el tiempo establecido. Haga clic en el botón " 🕕

Para pausar el temporizador, haga clic en el botón " " para detener el temporizador.

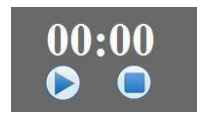

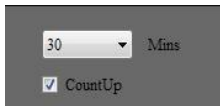

Cuenta atrás

Ajuste del temporizador Figura 17

#### 5. Análisis Atlas

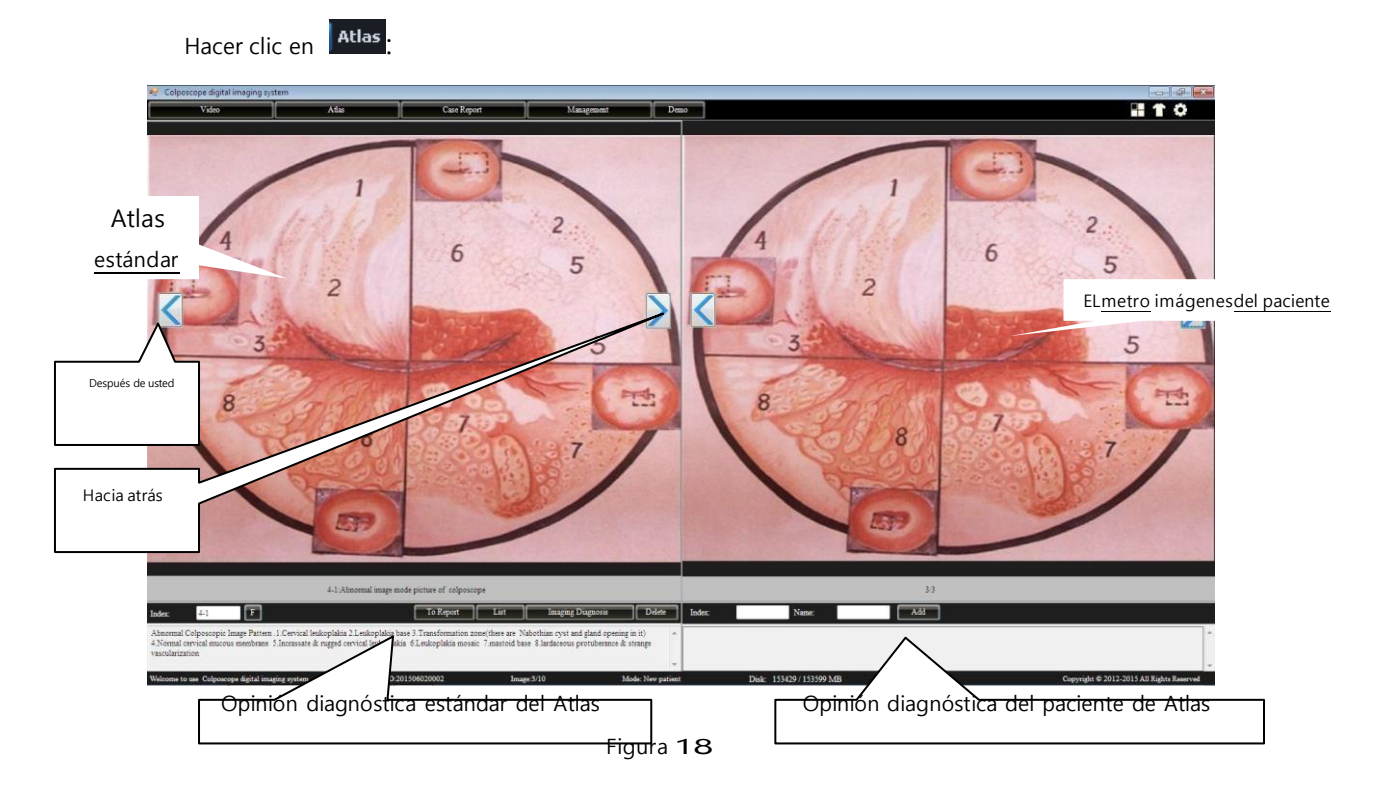

El área izquierda de la ventana corresponde al área de diagnóstico del Atlas estándar, mientras que el área derecha corresponde al área de diagnóstico del Atlas del paciente. El área de diagnóstico Atlas incluye **175** tipos de diagnóstico Atlas estándar y opiniones de diagnóstico correspondientes; Estos datos permiten la comparación con el diagnóstico Atlas del paciente y son útiles para el diagnóstico clínico del médico. Algunos valores clínicos derivados del diagnóstico Atlas del paciente se pueden agregar a los datos iniciales del diagnóstico Atlas estándar para mejorar la experiencia clínica.

## Introducción a la función:

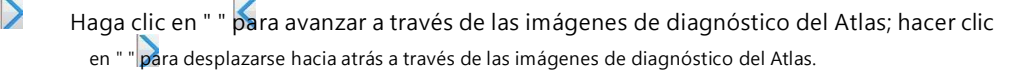

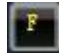

Introduzca el número de Atlas en el "Índice" para

realizar la búsqueda. Haga clic aquí Botón, para enumerar los resultados de diagnóstico estándar del Atlas.

| 4-1:Abnormal image mode pictu                                 | ire of colposcope |        |
|---------------------------------------------------------------|-------------------|--------|
| ⊣Abnormal image mode picture of colposcope<br>⊟-normal cervix | -                 |        |
| normal cervix1<br>normal cervix2                              |                   | Close  |
| ∃ vaginal<br>⊨ adenosis of vagina                             |                   |        |
|                                                               |                   | Delete |
| adenosis of vagina3                                           | -                 | -      |

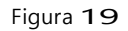

Haga clic en "+" a la izquierda de cada elemento de la lista para abrir la lista correspondiente, luego seleccione el número y asigne el diagnóstico Atlas estándar correspondiente. Haga clic en "Borrar" para eliminar el artículos seleccionados Haga clic en "Cerrar" para cerrar la vista de lista y volver a la plantilla normal. NOTA: Sólo se pueden eliminar las plantillas Atlas definidas por el usuario.

Imaging Diagnosis Haga clic en este botón para agregar la opinión diagnóstica de Atlas estándar a la opinión diagnóstica de Atlas del paciente y realizar la edición.

Delete Add

Haga clic aquí para borrar las imágenes relacionadas con el diagnóstico Atlas estándar.

Ingrese el índice del paciente, nombre y opinión diagnóstica y agregue el Diagnóstico de pacientes estándar Atlas a la base de datos estándar Atlas.

# 6. Informe de diagnóstico

<text>

Figura 20

#### • Edición de un informe de caso

|                                                                       | 0                                                                                                    | Name of Hospita                                                                                                    | 201612                                                                                                    | 300001                                                                                                    |                      |
|-----------------------------------------------------------------------|----------------------------------------------------------------------------------------------------|----------------------------------------------------------------------------------------------------|----------------------------------------------------------------------------------------------------|----------------------------------------------------------------------------------------------------|----------------------|
|                                                                       | PatientID:                                                                                                    | Colposcope System                                                                                                    | Inspecting da                                                                                                    | te: 2016/12/30 🗐*                                                                                                    |                      |
| Datos del paciente                                                    | LMP : 2<br>PatientReportByThemselves:                                                                                                    | Sen: • Age;<br>1016/12/30 • Add;                                                                                                    | 0 Parity: Te                                                                                                    | 4                                                                                                    |                      |
|                                                                       | Cytologic result;<br>Pathole al NO.;                                                                                                    | Pathological result;                                                                                                    |                                                                                                    | 0                                                                                                    |                      |
| aluación del paciente                                                 |                                                                                                    |                                                                                                    |                                                                                                    |                                                                                                    |                      |
|                                                                       |                                                                                                    |                                                                                                    |                                                                                                    |                                                                                                    |                      |
| ormación detallada                                                    |                                                                                                    |                                                                                                    |                                                                                                    |                                                                                                    |                      |
|                                                                       |                                                                                                    |                                                                                                    |                                                                                                    |                                                                                                    |                      |
|                                                                       |                                                                                                    |                                                                                                    |                                                                                                    |                                                                                                    |                      |
|                                                                       |                                                                                                    |                                                                                                    |                                                                                                    |                                                                                                    |                      |
|                                                                       |                                                                                                    |                                                                                                    |                                                                                                    |                                                                                                    |                      |
|                                                                       | RCI                                                                                                    |                                                                                                    | Total: Tin                                                                                                    | star                                                                                                    |                      |
| RCI                                                                   | RCI<br>Color:<br>Vassalit                                                                                                    |                                                                                                    | Total:                                                                                                    |                                                                                                    |                      |
| RCI                                                                   | RCI<br>Color:<br>Vessalc<br>Iodize station:<br>Colposcope display                                                                                                    |                                                                                                    | Total: Ta                                                                                                    |                                                                                                    | biopsia              |
| RCI<br>Vista previa del pacient                                       | RCT<br>Celet:<br>Vessic<br>Dotar station:<br>Colorscope deplay<br>Doctor's advice and treatment                                                                                                    |                                                                                                    | Total:                                                                                                    | Potypos<br>Condytema                                                                                                    | biopsia              |
| RCI<br>Vista previa del pacient                                       | RC1<br>Color:<br>Color:<br>Venuci<br>Iodian reaction:<br>Cobecopie display<br>Disctor's advice and treatment<br>an Natorian yt and gates p<br>leolopiaka Charlopian near                                                                                                    | rten 1 Cevcal Josépítás 2 Ledapítás kos 3 Traceform<br>mig és ú 2 Moral directo automatos 5 Jonanas<br>7 Januardo Bar Litancos percibiences 4 Antes vacc                                                                                                    | Tetal: Ta                                                                                                    | Polypia<br>Codytoma<br>Catoplata<br>Aceticade Materialemaii<br>Polypiana<br>Condytoma                                                                                                    | biopsia              |
| RCI<br>Vista previa del pacient<br>sugerencia                         | RCL<br>Chief:<br>Vanki<br>Jakar searciaci<br>Cohoncope dealay<br>Dector's advoce and treatment<br>in bigging it is a search of a search<br>in bigging it is a search of a search<br>in bigging it is a search of a search<br>in bigging it is a search of a search<br>in bigging it is a search of a search<br>in bigging it is a search of a search<br>in bigging it is a search of a search<br>in bigging it is a search of a search<br>in bigging it is a search of a search of a search<br>in bigging it is a search of a search of a search<br>in bigging it is a search of a search of a search<br>in bigging it is a search of a search of a search of a search<br>in bigging it is a search of a search of a sea                                                                                     | reno i Corried Independenta Y Ladiopphile Sono J Transforma<br>ming al Y - Normal Correct Amount Amount Sono<br>e Transford Sam Laddesson proteintens & strange vacco                                                                                                    | Total: Tai<br>Total: Tai<br>Total: Tai<br>Total: Tai<br>Total: Tai<br>Total: Tai<br>Total: Tai<br>Total: Tai<br>Total: Tai<br>Total: Tai<br>Total: Tai<br>Tai<br>Tai<br>Tai<br>Tai<br>Tai<br>Tai<br>Tai                                                                                                    | Polypa<br>Polypa<br>Labojaka<br>Averaciad white epidemia<br>Averaciad white epidemia<br>Averaciad white epidemia<br>Averaciad subset of the<br>Manage asset<br>Sinary parties                                                                                                    | biopsia              |
| RCI<br>Vista previa del pacient<br>sugerencia                         | RCI<br>Color:<br>Vunit<br>Deter:<br>Coboccore desiv<br>Deter: A solide: and transmit<br>Deter: A solide: and transmit<br>Porter: A solide: and transmit<br>Porter: A solide: and transmit<br>Porter: A solide: and transmit<br>Porter: A solide: and transmit<br>Porter: A solide: and transmit<br>Porter: A solide: a solid for the<br>Indiana Calevoyatic solid for the<br>Policyclais & Leukoplatia mean<br>Policyclais & Leukoplatia mean                                                                                                    | nnen I Cevind Induptata 2 Leduptata tao 2 Transform<br>ning is 01 3 Normal orvezi mucea nombras 7 Jaccusto<br>7 matrici base Llandscous protobenace & strange vacc                                                                                                    | Trast:<br>Trast:<br>Trast: | er<br>Polype<br>Codylogs<br>Karjaka<br>Avainada Vahla spidema<br>Manilanda Van<br>Citopical<br>Santoniana<br>Santoniana<br>Santonian                                                                                                    | biopsia              |
| RCI<br>Vista previa del pacient<br>sugerencia                         | RCI<br>Char:<br>Vanki<br>John ranzini:<br>Coloncope diplay<br>Dictor's advice and treatment<br>arr Natorial Coloncope Image Pa<br>arr Natorial Colonce Image Pa<br>arr Natorial Colonce Image Pa<br>arr Nato | tten 1 Cerical Indupida 2 Ledispidas bas 3 Transform<br>magin 0.4 Normal arrival muces sombras 3 Sormari<br>7 Taalood Saw Eladaceous problement & singe vacc                                                                                                    | Trast:<br>Constitution<br>Constitution<br>Constitu                                                                                                    | ere<br>Polypsi<br>Condyma<br>Polypsi<br>Condyma<br>Polypsi<br>Montageneri<br>Botyp position<br>Strong ranse<br>Strong ranse<br>Strong                                                                                                    | biopsia              |
| RCI<br>Vista previa del pacient<br>sugerencia<br>diagnóstico<br>firma | RCL<br>Chief:<br>United<br>United<br>Determined<br>Coherectory advects and treatment<br>Coherectory advects and treatment<br>interpolate SL-exception ment<br>Coherecope Impression<br>Coherecope Impression<br>Coherecope Impression<br>Coherecope Impression                                                                                                    | men I. Covind Indeptida T. Endoptida Sen J. Transform<br>ming et 1 - Xhomat an van de macean andersen 3 Jaconase<br>e 7 matrixi base L'antecesa prendemace & stange vaco<br>e 7 matrixi base L'antecesa prendemace & stange vaco<br>de construction de la construction de la construction<br>de construction de la construction de la construction<br>de construction de la construction<br>de construction de la construction<br>de construction de la construction<br>de construction de la construction<br>de construction de la construction<br>de construction de construction<br>de construction de construction<br>de construction<br>de construction de construction<br>de construction<br>de construction | Trend:                                                                                                    | PRAYSE<br>PRAYSE<br>Company<br>PRAYSE<br>Company<br>Company<br>Provide<br>Provide<br>Provid | biopsia<br>tiempo de |

- > Área de información del caso:Información básica del paciente.
- > Área de Opinión Diagnóstica:Haga clic en este botón

Para

ver algunos datos del diccionario correspondiente en uso, agregar palabras o datos del diccionario y hacer una selección de este diccionario para

| Cytologic result: |                      | texto |
|-------------------|----------------------|-------|
| Pathological NO.: | Pathological result: |       |
| HPV result:       |                      | 0     |

frases de uso común

Figura 22

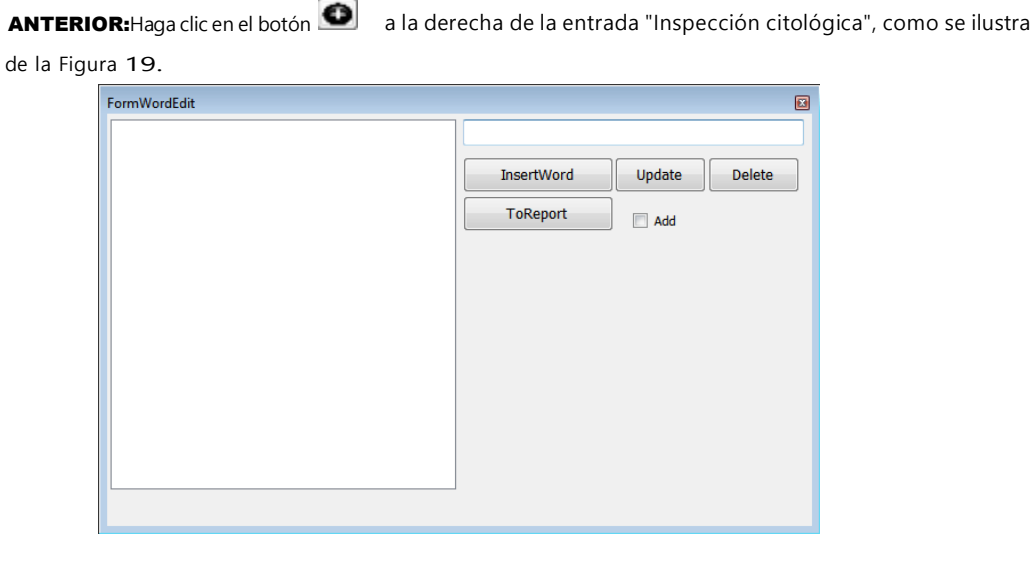

Ingrese algunos términos comúnmente utilizados, haga clic en "Insertar palabra" para expandir el "Diccionario". Seleccione un término en el diccionario para editar, haga clic en "Actualizar" y guarde el contenido modificado. Por último, seleccione directamente desde el "Diccionario" y haga clic en el botón "Agregar al informe" para insertar esta entrada en el cuadro de texto de opinión diagnóstica. Marque "Agregar" para continuar agregando entradas al informe. Haga clic en el botón "Borrar" para eliminar las palabras seleccionadas en el diccionario.

- > **Datos detallados:**Ingrese datos detallados de la evaluación del paciente.
- ÁREA DE PUNTUACIÓN RCI : El usuario puede ingresar alguna información relacionada con el RCI.

| • |                  |
|---|------------------|
| • |                  |
| • |                  |
| * |                  |
|   | •<br>•<br>•<br>• |

Haga clic en "▼" a la derecha del texto, seleccione un elemento y el sistema mostrará automáticamente la puntuación; Al final se mostrará la puntuación total.

Indicación de biopsia: Al hacer clic en la figura de la biopsia, agregue anotaecl iuosunaesioepnuede la figura haciendo clic con el botón izquierdo del mouse.

| FormImgEditHJPic |                                                                                                    |                                         |                                                                                                    | × |
|------------------|----------------------------------------------------------------------------------------------------|-----------------------------------------|----------------------------------------------------------------------------------------------------|---|
|                  | <ul> <li>U=Untypical vein</li> <li>E=Erosion area</li> <li>I=Nfiltrating cancer</li> <li>GO=Gland</li> <li>AT=Abnormal switch area</li> <li>M =Inlay</li> <li>X=Biospy position</li> </ul> | 000000000000000000000000000000000000000 | P =Pointilized vein<br>W =Aceticacid white epidermis<br>PO=pPolypus<br>C=Condyloma<br>L=Eukoplakia<br>PG=Activeshade illness |   |
| 6                | ОК                                                                                                    | Reload                                  | ]                                                                                                    |   |

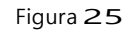

En esta ventana puede cambiar el tipo de indicación, agregando alguna información a la indicación de la biopsia. Haga clic en "Recargar" para cancelar o haga clic en "Aceptar" para guardar.

- Firma del médico:Cuando imprima su informe por primera vez, deberá: Agregue el nombre del médico o números de código. Haga clic en este botón " para agregar información del médico, que se puede seleccionar directamente desde aquí "▼".
- Impresión de un informe de caso

Haga clic en " 🖳 " para obtener una vista previa del contenido y el tipo de informe de un caso. Ver Figura 5-22.

| al Ant proves      | Same of Hospital<br>Corpuspiese                                                                                                    | L NEW WILL A RANK WITH A                                                                                                    |                                            | Enge 10 |
|--------------------|----------------------------------------------------------------------------------------------------|----------------------------------------------------------------------------------------------------|--------------------------------------------|---------|
| Botón de impresora | Corpusping     Corpusping       Name     An     A     A     B       Name     An     A     A     B       Name     B     B     B       Name     B     B     B       Nam     B     B     B | And the second second s | Contenido del informe<br><u>De</u> un caso |         |
|                    | Dilances Paymon<br>Colymaps<br>The report offence for check decise only And Trace 2016.12                                                                                                    | AT-Abumet with an<br>PO-Aminutak Email                                                                                                    |                                            |         |

Figura 26

# <u>Recomendación:</u> Utilice papel de inyección de tinta de alta calidad para imprimir el informe de diagnóstico, a fin de mejorar la calidad de impresión.

### • Informe de caso

# Guardar como PDF

Haga clic en el botón Dara guardar el informe de impresión en formato PDF.

#### Tipo de informe

Haga clic en este botón para ver la lista que se muestra en la figura siguiente. El sistema mostrará todos los tipos de formatos de informes que el usuario puede seleccionar. Haga clic en "+" a la izquierda de cada elemento para expandir la lista y seleccionar la cantidad de imágenes.<sup>44</sup> exportar.

| A4-0, vm    | 1    | _   |
|-------------|------|-----|
| A4-1.       | New  | - 1 |
| A4-2        | Edit |     |
| A4-3.xm     | 1    | _   |
| A4-4.xm     | 1    |     |
| Letter      |      |     |
| -Letter-0.x | ml   |     |
| Letter-1.x  | ml   |     |
| -Letter-2.x | ml   |     |
| -Letter-3.x | ml   |     |
| Letter-4.x  | ml   |     |
| B5          |      |     |
| - B5-1.xml  |      |     |
| - B5-2.xml  |      |     |
| B5-3.xml    |      |     |
| B5-4.xml    |      |     |
| Inch5       |      |     |
| -Inch5-H.x  | ml   |     |
| Inch5-V.x   | ml   |     |
| Custom      |      |     |

Crear un nuevo informe: Haga clic derecho en un informe para seleccionar el tipo de informe "Nuevo" y mejorar el nivel de

| Letter-2.xml |
|--------------|
| Letter-3.xml |
| Letter-4.xml |
| 🖨 B5         |
| - B5-1.xml   |
| - B5-2.xml   |
| - B5-3.xml   |
| B5-4.xml     |
| 🖃 Inch5      |
| Inch5-H.xml  |
| Inch5-V.xml  |
| Custom       |
| Custom-0 yml |

personalización, como se muestra a continuación:

Figura 28

Cambiar el tipo de informe: Haga clic derecho en el nuevo informe, luego haga clic en "Editar" para que aparezca la siguiente interfaz. Cambie nuevamente el tipo de informe para expandir o reducir el contenido según sea necesario. (Los administradores pueden editar todos los formatos de informes, mientras que los usuarios normales solo pueden editar su formato personalizado):

| $\diamond$                                                                                                    | RoptaNane                                      | impering date.  | 2015/02/28        |   | EdtModule               |
|----------------------------------------------------------------------------------------------------|------------------------------------------------|-----------------|-------------------|---|-------------------------|
| Caselato                                                                                                    |                                                |                 |                   |   |                         |
| CaseNO  <br>Marital status:                                                                                     | Apr<br>LMP 2015/02/28 •                        | Name<br>Parity: |                   |   | 🛛 PatientData 🛛 🗇 Check |
| ImpectagID                                                                                                    | Tel                                            | A48             |                   |   | PatientImage El PCI     |
| Chick<br>Cytelany mult                                                                                          |                                                |                 |                   |   | Raport Dother           |
| Pathological NO.                                                                                                | Pathological result                            |                 |                   |   |                         |
| HPV result:                                                                                                    |                                                |                 |                   | - | DWMS                    |
| in the second second second second second second second second second second second second second second second |                                                |                 |                   |   | BaCode                  |
| HCO .                                                                                                    | Serual partners has condylore                  | a or not:       | •                 |   | morrved                 |
| Inoking .                                                                                                    | Contraception method:                          |                 |                   |   | morved                  |
| Previous discernal cytological sessar                                                                           | • Real                                         | Date            | 2015/03/01 -      |   |                         |
| Previous organization biospy:                                                                                   | • Realt                                        | Date            | 2015/03/07 10+    |   |                         |
| Cryotherapy history.                                                                                            | · Lastr theary his                             | tory            | Children Children |   |                         |
| Causer family history-                                                                                          | - Other cancer hist                            |                 |                   |   |                         |
| Newstandard                                                                                                    |                                                |                 |                   |   | *                       |
| Contract System (Later States)                                                                                  | open                                           |                 |                   |   |                         |
| HIMMOD.                                                                                                    | Cervical                                       | scolung securit |                   |   | Font ForeColor Back     |
|                                                                                                    |                                                |                 |                   |   | Titt:                   |
| Margin: Conjectnyman shape                                                                                      | Энни и адмибалый этодировс и сродского ним     | toponga + 0     | -                 |   |                         |
| Coler                                                                                                    |                                                |                 | (-)               |   | Pasadiana               |
| Vensia:                                                                                                    |                                                |                 | $( \square )$     |   | working 827             |
| Jedine reaction. Ramposas oficaria cas                                                                          | теснорогеневого наз житото/феневеное окращения | - (***          |                   | 1 | 1160                    |
|                                                                                                    | Tetal                                          | 1               |                   |   | nagn. (1109 (F)         |
|                                                                                                    | Tetal.                                         | 1               |                   |   | Height 1109             |

Figura 29

# 7. Gestión de casos

Hag a clic en " Integenet" " para acceder a la interfaz de gestión de caso.

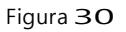

### Introducción a la función:

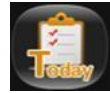

Haga clic aquí para ver el día del caso en los datos del caso

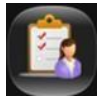

Seleccione un informe de caso de los datos del caso, haga clic en este botón para agregar información al informe de diagnóstico y realizar operaciones de revisión.

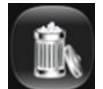

Haga clic aquí para eliminar el caso de la lista. (Nota: esta función sólo está disponible para administradores).

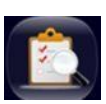

Seleccione un informe de caso para ver detalles y actualizar e imprimir un informe de caso. (Nota: El médico sólo puede ver los registros médicos de sus pacientes y no tiene derecho a ver la información de los pacientes de otro médico. El administrador puede ver todos los registros médicos).

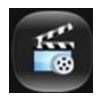

Haga clic aquí para revisar el vídeo.

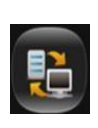

Para fortalecer la seguridad del acceso al informe del caso y mejorar la disponibilidad de los datos del caso, el sistema está equipado con la función de respaldo de datos, que permite que los datos del informe se exporten en otros modos y se guarden en el medio de almacenamiento. (Nota: Esta función solo está disponible para administradores). Haga clic en este botón para abrir la ventana "Copia de seguridad":

| DataBack (                         | × |
|------------------------------------|---|
| DataOut                            |   |
| Path<br>StartDataOut               |   |
| DataIn<br>Path<br>I<br>StartDataIn |   |

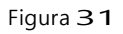

- Salida de datos: seleccione la ruta y haga clic en "Salida".
- Entrada de datos: seleccione los datos que desea ingresar y luego haga clic en "Iniciar entrada".

NOTA: - No guarde un informe de caso en el disco del sistema ni en el archivo de instalación

- No realice ninguna otra operación durante la copia de seguridad.
- Al ingresar datos se sobrescribirán los datos existentes, por lo que se

recomienda hacer una copia de seguridad de los datos existentes.

Recomendación: - Realice una copia de seguridad de los datos de su caso una vez al mes.

- Realizar una copia de seguridad de los datos de los casos de un año cada año.

#### Guía de gestión de casos:

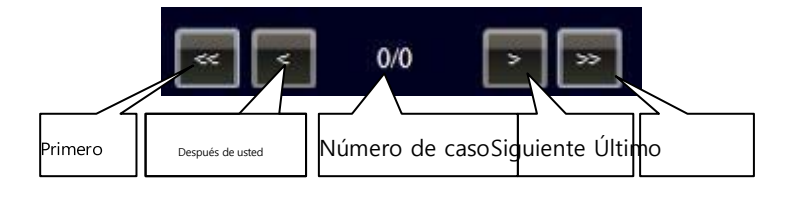

Figura 32

#### Buscando un informe de caso:

El sistema puede identificar un informe de caso por hora, identificación del paciente, nombre, código de barras (para productos con función de escaneo de código de barras) y fecha de nacimiento. Ingrese la información correspondiente, haga clic

, inicie la búsque<mark>da yal resulto aseumostrará</mark> en la lista.

| PatientID: |                |
|------------|----------------|
| BarCode:   |                |
| Name:      |                |
| Birthday:  | 12/30/2016 💷 🧡 |

Figura 33

También puede hacer clic en Fecha y hora en el calendario, hacer clic en "Semana",
 "Mes", "Año" para buscar los datos del caso, como se muestra en la Figura.

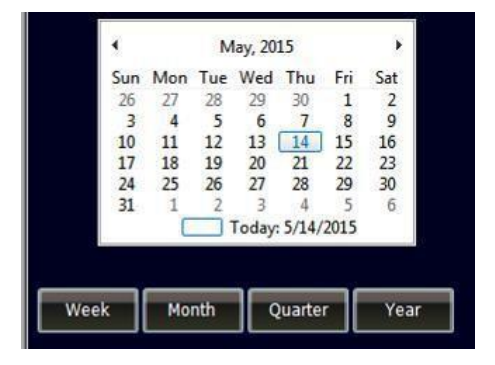

Figura **34**